## Instrukcija darbam ar Ozola OVP moduli

- 1. Uzsākot darbu ar OVP moduli, sākotnēji nepieciešams pievienot informāciju sarakstos to iespējams izdarīt Ozola desktop aplikācijā: Personāla vadība->Saraksti->Kaitīgie darba vides faktori.
  - 1.1. Jāievada pārbaužu biežumu un atzīmi par to, vai nepieciešams Rentgens, katram Jūsu uzņēmumā iespējamajam riskam vai kaitīgajam faktoram:

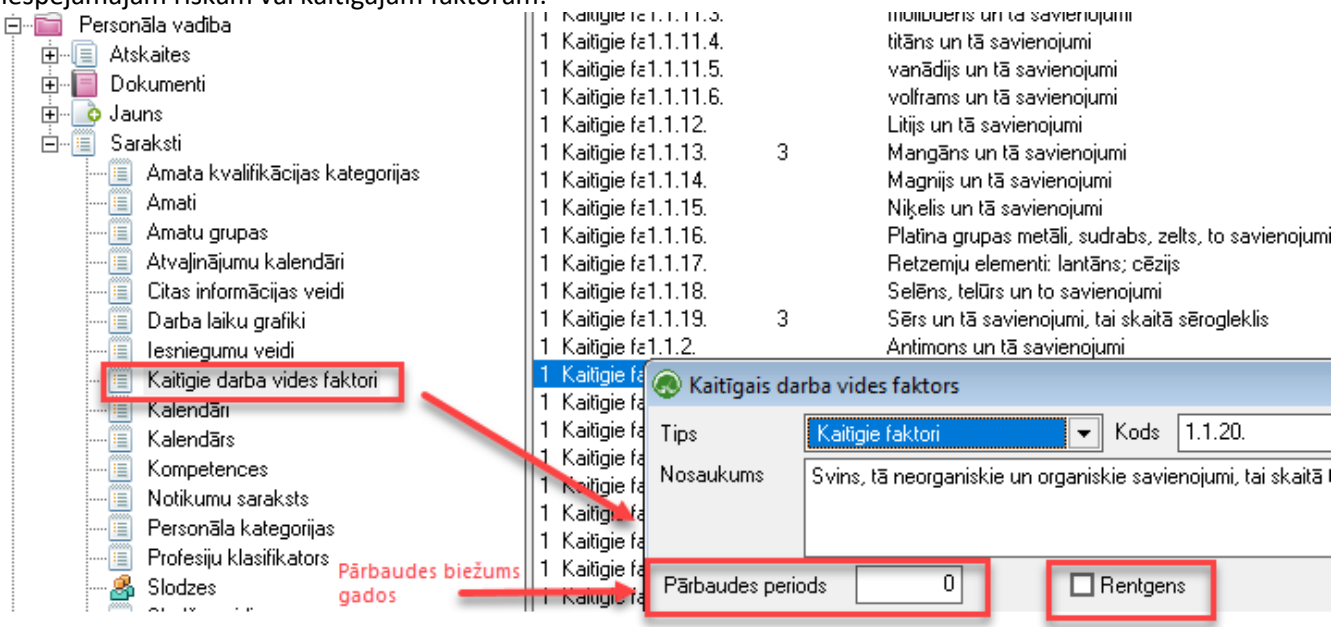

Ierakstu atver ar dubultklikšķi, pārbaužu veikšanas biežumu jānorāda gados.

1.2. Jāievada katram amatam piesaistītie riski un kaitīgie faktori:

|                                                                                                    | A                       | utokrāvēja vad                     | ītājs     | 6                    | 0                                          |   | Ja       |
|----------------------------------------------------------------------------------------------------|-------------------------|------------------------------------|-----------|----------------------|--------------------------------------------|---|----------|
| ±                                                                                                    | Amats                   |                                    |           |                      |                                            | 8 |          |
| 🗄 🔲 Dokumenti                                                                                                    | Annats                  |                                    |           |                      |                                            |   |          |
| 표 🛯 💿 Jauns                                                                                                    | Amats Amata             | budžets                            |           |                      |                                            |   | 110      |
| 🖃 🔚 Saraksti                                                                                                    |                         | -                                  |           |                      |                                            |   |          |
| 👘 🔲 Amata kvalifikācijas kateg                                                                                                    | <u>N</u> osaukums       | Drošibas spec                      | ciālists  |                      |                                            |   | Ja<br>Nē |
| Amati                                                                                                    | Kods                    | Drošibas spec                      | ciālists  |                      |                                            |   | Jā       |
| Amatu grupas                                                                                                    | Destadio                |                                    |           |                      |                                            |   | Jā       |
| 📃 Atvajinājumu kalendāri                                                                                                    | Froiesila               | <u> </u>                           |           |                      |                                            |   | Jā       |
| Citas informācijas veidi                                                                                                    | <u>P</u> ers.kategorija |                                    | -         |                      |                                            |   | Jā       |
| Darba laiku grafiki                                                                                                    | Grups                   |                                    |           |                      |                                            |   | Nē Nē    |
| 🔤 lesniegumu veidi                                                                                                    | diupa                   |                                    |           |                      |                                            |   | Nē Nē    |
|                                                                                                    | <u>K</u> ait.vid.fakt.  | Tips                               | Kods      | Pārbaudes            | Nosaukums                                  |   | Ne I-    |
| Kalendāri                                                                                                    | Īpaš.darb.apst.         | 1 4                                | .5. 3     | }                    | Troksnis (1 x 3 gados)                     |   |          |
| 🔲 Kalendārs                                                                                                    |                         | 1 4                                | .9. 3     | }                    | Fiziskas pārslodzes                        |   |          |
| Kompetences                                                                                                    |                         | 1 4                                | .11. 3    | }                    | Darbs ar datoru (darbs ar displejiem un da | × | Ja<br>15 |
| Notikumu saraksts                                                                                                    |                         | 1 4                                | .4.2. 3   | }                    | Pazemināta temperatūra zem + 5oC           |   |          |
| Personāla kategorijas                                                                                                    |                         | 2 1                                | 1 5       | j                    | autoiekrāvēju un motobloku vadīšana        |   | Na Na    |
| Profesiju klasifikators                                                                                                    |                         | 1                                  |           |                      |                                            |   |          |
| - 🛃 Slodzes                                                                                                    | 😞 Kaitīg                | gie darba vide                     | s faktori |                      |                                            |   |          |
| 🔲 Slodžu veidi                                                                                                    |                         |                                    |           |                      |                                            |   | o 🖑      |
| 🍰 Strādājošie                                                                                                    | Tine                    | Kada                               | Dates     |                      | N = = =                                    |   |          |
| 🔲 Valodas                                                                                                    | 1 Ips                   | NOUS                               | Farbaudes |                      | Nosaukums                                  |   |          |
| 🦾 🗐 Valodu prasmju limeņi                                                                                                    | Aprai   Kaitigie        | 151                                |           | Kimiskie faktori     |                                            |   | <b></b>  |
| 🗄 🔚 Virsgrāmata                                                                                                    | I Kaitigie              | 9 TE I. I.                         |           | Metali un metaloidi  |                                            |   |          |
| Konfigurācija     I Kolitigue (z. 1. 1. Aluminijs un ta savienojumi     I Kolitigue (z. 1. 1. Kolitigue (z. 1. 1. 1. Kolitigue (z. 1. 1. 1. Kolitigue (z. 1. 1. 1. 1. Kolitigue (z. 1. 1. 1. 1. Kolitigue (z. 1. 1. 1. 1. 1. Kolitigue (z. 1. 1. 1. 1. 1. 1. 1. 1. 1. 1. 1. 1. 1. |                         |                                    |           | enojumi              |                                            |   |          |
| 🗄 🚮 Kopējie saraksti                                                                                                    |                         | stet.t.tU.                         |           | Kaunijs un ta savie  |                                            |   |          |
| 🗄 📲 Riki                                                                                                    | 1 Kaitigie              | siel. I. ( ].<br>. (-1 - 1 - 1 - 1 |           | Kobalta un tã apujor | jumi, analogi<br>nojumi                    |   |          |
|                                                                                                    | i ∧akigie               | ale (. l. l l. l.                  |           | Robalts un ta saviel | nojum                                      |   |          |

Nospiežot attēlā redzamo datu aizpildes pogu atvērsies izvēlne ar visiem MK noteikumos norādītajiem riskiem un faktoriem, ko iespējams meklēt logā labajā augšējā stūrī.

*!Noderīgi* Meklētājā sākumā ierakstot simbolu % atbilstība tiks meklēta jebkurā lauka daļā (arī, piemēram, lauka vidū).

- 2. Kad būs aizpildīti klasifikatoru / sarakstu pamata dati, turpmākais darbs notiks <u>iOzolā</u>. Pirmoreiz pieslēdzoties iOzolam, jāspiež uz sadaļas Personāla vadība->Veselības pārbaudes->OVP kartes->Jauns ieraksts.
- 3. OVP karšu pievienošana:
  - 3.1. Jaunu OVP karti iespējams pievienot, nospiežot pogu "Jauns ieraksts" vai arī no izvēlnes ekrāna labajā pusē:

| Jauns - OVP k                                 | arte                                 |                     |                  | <b>? x</b>                                               |
|-----------------------------------------------|--------------------------------------|---------------------|------------------|----------------------------------------------------------|
| 🗋 Jauns 🔡 Sag                                 | alabāt 🖋 Apstiprināt 💢 Dzēst 📄 Izdru | ukāt 🕴 <u>米</u> Def | finētie lauki    |                                                          |
| Darbinieks<br>Ievadiet persor<br>Pārbaudes ve | nu<br>eids 🔍 🗸                       | i=                  | Dokumenta numurs | Nosūtīšanas datums<br>15.05.2018<br>Sanitārā gramatiņa 🕂 |
| #                                             | Darba vides faktori                  |                     |                  | Nākamā pārbaude jāveic                                   |
| #                                             | Darba apstākļi                       |                     |                  | Nākamā pārbaude jāveic                                   |

**!Noderīgi** Formas izmēru iespējams pielāgot, izmantojot bultiņas, kas parādās uzbraucot uz formas malām. Nākamajā reizē pievienojot jaunu OVP karti tā atvērsies tik lielā formā kā to samazinājāt / palielinājāt pēdējoreiz lietojot.

3.2. OVP kartes aizpildi jāsāk ar darbinieka izvēli - sākot rakstīt darbinieka vārda vai uzvārda fragmentu laukā Darbinieks tiks piedāvāti ieraksti, kas satur šo frāzi. Iespējams lietot arī zem blakus esošās izvēlnes pieejamo pilno darbinieku sarakstu:

| Jauns - OVP karte                                                                                                    | <b>x</b> (2)                                                               |
|----------------------------------------------------------------------------------------------------|----------------------------------------------------------------------------|
| 🗋 Jauns 🔚 Saglabāt 🖋 Apstiprināt 💢 Dzēst 📄 Izdrukāt 🛛 🔀 Definētie lauki                                                                       |                                                                            |
| Darbinieks Dokumenta numurs     Ozoliņš Imants     Pārbaudes veids                                                                            | Nosūtīšanas datums<br>15.05.2018<br>Sanitārā gramatiņa 🕂<br>Nav reģistrēta |
| # Darba vides faktori                                                                                                    | Nākamā pārbaude jāveic                                                     |
| <ul> <li>4.9. Fiziskas pārslodzes</li> <li>5.3. Cits augsts psihoemocionālais stress darbā, tajā skaitā psihoemocionāla pārslodze.</li> </ul> |                                                                            |
|                                                                                                    |                                                                            |
| # Darba apstākļi                                                                                                    | Nākamā pārbaude jāveic                                                     |

3.3. Izvēloties konkrētu darbinieku, tiks ielasīti attiecīgajam amatam nodefinētie darba vides faktori / apstākļi ar atbilstošiem pārbaudes termiņiem. Tā kā nosūtījumu iespējams veidot arī tikai kādam vienam no norādītajiem faktoriem / apstākļiem, pievienojot OVP karti nepieciešams atzīmēt, par kuriem faktoriem / apstākliem šis dokuments būs:

| Jauns - OVP karte                                                   |                                |                                | <b>? x</b>                                                                 |
|---------------------------------------------------------------------|--------------------------------|--------------------------------|----------------------------------------------------------------------------|
| 🗋 Jauns 🔛 Saglabāt 🖋 Apstiprināt                                    | 💢 Dzēst 📄 Izdrukāt 丨           | 法 Definētie lauki              |                                                                            |
| Darbinieks<br><u>Ozoliņš Imants</u>                                 |                                | Dokumenta numurs               | Nosūtīšanas datums<br>15.05.2018<br>Sanitārā gramatiņa 🕂<br>Nav reģistrēta |
| Pārbaudes veids Periodiskā                                          |                                |                                |                                                                            |
| # Da Arpuskartas                                                    |                                |                                | Nākamā pārbaude jāveic                                                     |
| 4.9.     Fizisk     Periodiskā       5.3.     Cits augsts psihoemoc | ionālais stress darbā, tajā sk | aitā psihoemocionāla pārslodze |                                                                            |
| # Darba apstākļi                                                    |                                |                                | Nākamā pārbaude jāveic                                                     |

Tāpat OVP nosūtījumā nepieciešams norādīt Pārbaudes veidu (Ārpuskārtas, Periodiskā, Pirmreizējā).

3.4. Pēc OVP kartes datu saglabāšanas iespējams izdrukāt nosūtījumu uz OVP:

| OVP karte                             |                    |                                |
|---------------------------------------|--------------------|--------------------------------|
| 😑 🗋 Jauns 🔡 Saglabāt 🖋 Atcelt apstipn | rinājumu X Dzēst 白 | Izdrukāt 🔀 Definētie lauki     |
| Darbinieks<br>Ozoliņš Modris          |                    | Dokumenta numurs<br>391        |
|                                       | Drukāt             | ×                              |
| Contraction of the second             | Izdruka: Obligāt   | ās veselības pārbaudes karte   |
| Pārbaudes veids Periodiskā ~          | 🔏 Ie               | estādījumi 🔄 Izdrukas 📄 Drukāt |

Pēc OVP kartes izdrukāšanas tās statuss no "Ievads" automātiski nomainīsies uz "Norīkots" un attiecīgais ieraksts OVP karšu sarakstā būs iekrāsots sarkans:

| OVP kartes Sanitārās grāmatiņas                                           |                                |                 |                      |             |                    |           |                    |                    |                        |                        |                  |                   |
|---------------------------------------------------------------------------|--------------------------------|-----------------|----------------------|-------------|--------------------|-----------|--------------------|--------------------|------------------------|------------------------|------------------|-------------------|
| + Atlas                                                                   | 🛨 Atlasit pēc                  |                 |                      |             |                    |           |                    |                    |                        |                        |                  |                   |
| 🔄 Jauns ieraksts Rādīt 1000 🔽 ierakstus 🛛 2 ieraksti 🖉 Saraksta funkcijas |                                |                 |                      |             |                    |           |                    |                    |                        |                        |                  |                   |
| Jzvārds                                                                   | Amats                          | Struktūrvienība | Nosūtījuma<br>datums | OVP veids   | Pārbaude<br>veikta | Slēdziens | Statuss            | Nākošā<br>pārbaude | Kaitīgie faktori       | Sanit.gr.spēkā<br>līdz | Reize n<br>gados | Darba<br>apstākļi |
| <u>)zoliņš</u>                                                            | tanking a                      | -               | 05.02.2015           | Pirmreizējā | 05.02.2015         | Atbilst   | Veikta<br>pārbaude | 05.02.2018         | Fiziskas<br>pārslodzes | 17.04.2018             | 3                |                   |
| <u>)zoliņš</u>                                                            | And Person in Concession, Name | -               | 15.05.2018           | Periodiskā  |                    |           | Norīkots           |                    | Fiziskas<br>pārslodzes | 17.04.2018             | 3                |                   |

3.5. Pievienojot vēsturiskos dokumentus (OVP kartes, kas izsniegtas pirms pievienošanas datuma), pēc nosūtīšanas datuma ievades un dokumenta saglabāšanas automātiski tiks piedāvāta iespēja pievienot informāciju par pārbaudes rezultātiem:

|      | OVP karte                                |                                                                                                    |                                                       |                     | ?                                                                     |
|------|------------------------------------------|----------------------------------------------------------------------------------------------------|-------------------------------------------------------|---------------------|-----------------------------------------------------------------------|
| kots | Ozoliņš Ma                               | dris                                                                                                    |                                                       | 391                 | 15.05.2018                                                            |
| Norī | Pārbaudes                                | veids Periodiskā V                                                                                                    |                                                       |                     | Sanitārā gramatiņa 🕂<br>Izsniegta: 18.04.2017,<br>Terminš: 17.04.2018 |
|      | #                                        | Darba vides faktori                                                                                                    |                                                       |                     | Nākamā pārbaude jāveic                                                |
|      | 5.1.                                     | Nakts darbs                                                                                                    |                                                       |                     | ^                                                                     |
|      | #                                        | Darba apstākļi                                                                                                    |                                                       |                     | Nākamā pārbaude jāveic                                                |
|      | 8                                        | Darbs ar bīstamām iekārtām, kas atrodas zem spiediena, tajā skai                                                                     | tā katliekārtu apkalpošana                            |                     |                                                                       |
|      | 2                                        | Darbs, kas tiek veikts vairāk kā 5 m augstumā no grunts, pārsegu<br>aizsargnožogojuma, vai, darbu veikšanai, nepieciešams iziet ārpu | ma vai atbalsta platformas, j<br>s aizsargnožogojuma. | a šīm konstrukcijār | n nav                                                                 |
|      | Īpašas pazī<br>Ārsta Vārds<br>Novērtējum | mes un ieteikumi darba devējam<br>: Uzvārds Veselības pārbaudes datums Ri                                                            | entgena datums                                        |                     | .::                                                                   |

4. Sanitārās grāmatiņas iespējams pievienot OVP kartē zem Nosūtīšanas datuma spiežot uz zaļās "Plus" zīmes:

| OVP karte                  |                                                                      | <b>? x</b> |
|----------------------------|----------------------------------------------------------------------|------------|
| Ozoliņš Modris             | 391 15.05.2018                                                       | ^          |
| Lo Z                       | Sanitārā gramatiņa 🕂                                                 |            |
|                            | 📃 Jauns - Sanitārās grāmatiņa 📀 🗙                                    |            |
| Pārbaudes veids Periodiskā | 🗋 Jauns 🔚 Saglabāt 🛷 Apstiprināt 💢 Dzēst 🖨 Izdrukāt 🛛 🖄 Definētie la |            |
|                            | Darbinieks: Modris Ozoliņš                                           |            |
| # Darba vides faktori      | * Izsniegšanas                                                       | eic        |
| 5.1. Nakts darbs           | Derīguma termiņš līdz:                                               | ^          |

5. Atskaiti par vēsturiskajām un aktuālajām OVP kartēm, kā arī to termiņiem iespējams iegūt sadaļā Personāla vadība -> Veselības pārbaudes -> OVP kartes lietojot kādu no pieejamajiem datu filtriem. <u>!Noderīgi</u> Lai iegūtu nepieciešamo atskaites datu izkārtojumu, saraksta labajā augšējā izvēlnē zem Saraksta funkcijas -> Kolonnas iespējams pielāgot attēlotās kolonnas un to secību:

| OVP ka                                           | OVP kartes Sanitārās grāmatiņas        |                 |                      |                             |                                               |   |      |                    |               |  |
|--------------------------------------------------|----------------------------------------|-----------------|----------------------|-----------------------------|-----------------------------------------------|---|------|--------------------|---------------|--|
| 🛨 Atlasī                                         | + Atlasīt pēc Uzvārds: Ozoliņš Modris; |                 |                      |                             |                                               |   |      |                    |               |  |
| Jauns ieraksts Rādīt 1000 v ierakstus 2 ieraksti |                                        |                 |                      |                             |                                               |   | -    | 🔻 Saraksta funkcij |               |  |
| Uzvārds                                          | Amats                                  | Struktūrvienība | Nosūtījuma<br>datums | Kolonnas                    |                                               | × | река | Reize n<br>gados   | uaro<br>apstã |  |
| <u>Ozoliņš</u>                                   | -                                      | -               | 05.02.2015           | Papildus kolonnas           | Kolonnas uz ekrāna                            |   | 8    | 3                  |               |  |
| <u>Ozoliņš</u>                                   | -                                      | -               | 15.05.2018           | Adrese<br>Atlaišanas datums | Uzvārds<br>Nosaukums                          |   | 8    | 3                  |               |  |
|                                                  |                                        |                 |                      | Personas kods<br>Piezīmes   | Amais<br>Struktūrvienība<br>Nosūtījuma datums |   |      |                    |               |  |
|                                                  |                                        |                 |                      | Rengens<br>Rengens veikts   | OVP veids<br>Pārbaude veikta                  |   |      |                    |               |  |

5.1. Ja nepieciešams atlasīt datus par OVP kartēm, kurām šomēnes beigsies derīguma termiņš, jālieto filtru "Nākošā pārbaude":

| OVP kartes Sanitārās grāma | tiņas                           |        |
|----------------------------|---------------------------------|--------|
| 🖃 Atlasīt pēc              |                                 |        |
| × Uzvārds                  |                                 |        |
| × Amats                    |                                 |        |
| × Struktūrvienība          |                                 |        |
| × Nosūtījuma datums        | no 📃 📑 līdz                     |        |
| × OVP veids                |                                 | $\sim$ |
| × Pārbaude veikta          | no 📃 🖬 līdz                     |        |
| × Slēdziens                |                                 | $\sim$ |
| × Statuss                  |                                 | $\sim$ |
| × Nākošā pārbaude          | no 01.06.2018 📑 līdz 30.06.2018 |        |
| × Sanit.gr.spēkā līdz      | no 📃 🖬 līdz                     |        |

*!Noderīgi* Lai pie atlasītajiem datiem neiekļautu darbiniekus, ar kuriem tuvākā mēneša laikā tiks pārtrauktas darba attiecības (iOzolā ir pievienots un apstiprināts rīkojums par atlaišanu), filtrā jāieliek atzīmi "Nerādīt atbrīvotos darbiniekus (+30d)".

5.2. Ja nepieciešams atlasīt datus par izsniegtajiem OVP nosūtījumiem, kuriem nav atgrieztas OVP kartes (ievadīti dati par veselības pārbaudes rezultātiem), jālieto filtru "Statuss":

| OVP kartes Sanitārās grā | imatiņas                |        |
|--------------------------|-------------------------|--------|
| 🖃 Atlasīt pēc            |                         |        |
| × Uzvārds                |                         |        |
| × Amats                  |                         |        |
| × Struktūrvienība        |                         |        |
| × Nosūtījuma datums      | no 📄 līdz               |        |
| × OVP veids              |                         | $\sim$ |
| × Pārbaude veikta        | no 📃 📑 līdz             |        |
| × Slēdziens              |                         | $\sim$ |
| × Statuss                | Tiek norīkots pārbaudei | ~      |
| Mart Mer et al           |                         |        |

6. Atsevišķu atskaiti par darbinieku Sanitārajām grāmatiņām iespējams iegūt sadaļā Personāla vadība -> Veselības pārbaudes -> Sanitārās grāmatiņas:

| all a           | Personāla nov       | ērtēšana P       | ersonāla pašapka      | alpošanās     |
|-----------------|---------------------|------------------|-----------------------|---------------|
| / Ozols Web     | Algu dati           | Darbinieku da    | ti lesniegumi         | Kandidāti     |
| 🗐 Darbinieku po | ortāls \Personāla v | adība \Veselības | pārbaudes \Sanitār    | ās grāmatiņas |
| OVP kartes      | Sanitārās grāmat    | tiņas            |                       |               |
| 🖃 Atlasīt pēc   |                     |                  |                       |               |
| × Darbinieks    |                     |                  |                       |               |
| × Struktūrvieni | ība                 |                  |                       |               |
| ×               |                     | 🗌 Rādīt arī atla | aisto darbinieku datu | IS            |
| Atlasīt da      | tus                 |                  |                       |               |

Taču dati par sanitārajām grāmatiņām iekļauti arī iepriekš aprakstītajā OVP karšu atskaitē.